## iOS 端安装科技云会详细步骤

 进入 <u>https://cc.cstcloud.cn/download</u>,点击"iOS"选项(或 扫描二维码),进行下载。点击"iOS"选项后需等待一段时间,屏 幕上会出现安装图标。安装完成后出现完整的"科技云会"标识。
此时点击"科技云会"标识,会弹出"未受信任的企业级开发者"
弹窗。用户需设置"信任",才可使用。

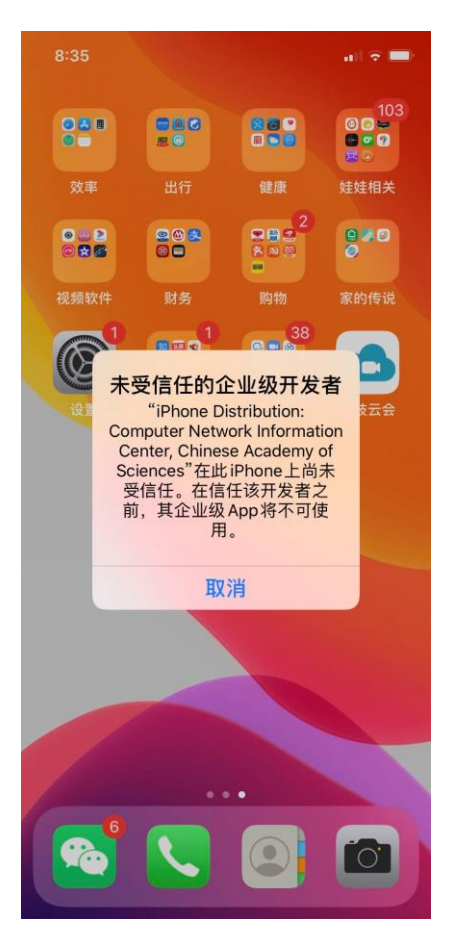

2. 完成安装后,进入"设置",在"设置"中选择"通用"。

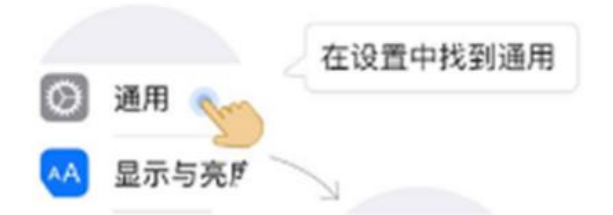

3. 进入"通用"后,点击"设备管理"。

| -    |                                   |
|------|-----------------------------------|
| VPN  |                                   |
| 设备管理 | Computer Network Information Cent |
|      | 7                                 |

4. 进入"设备管理"后,在企业级 app 信任列表中,点击进入

"Computer Network Information Center ".

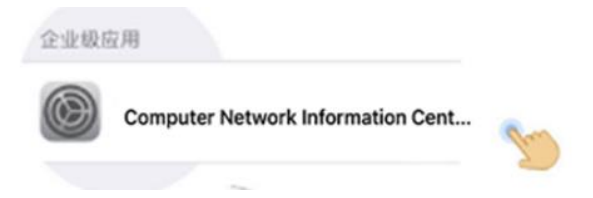

5. 点击信任 "Computer Network Information Center"。

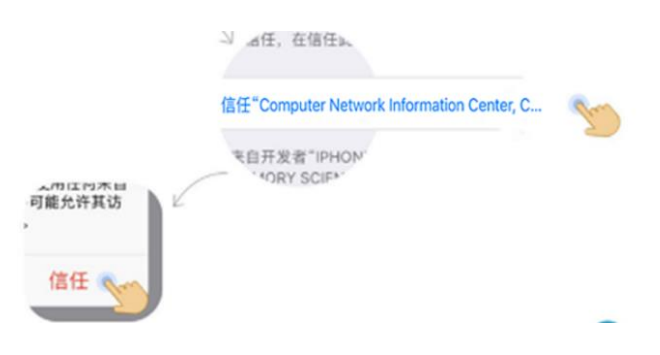

6. 完成信任设置后, app 即可使用。